# MÔ ĐUN 04 – KỸ NĂNG SỬ DỤNG BẢNG TÍNH CƠ BẢN

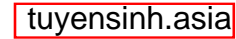

### Nội dung

- 4.1. Giới thiệu Microsoft Excel (MS Excel) 2010
- 4.2. Thao tác trên bảng tính
- 4.3. Định dạng bảng tính
- 4.4. Hàm và các nhóm hàm thông dụng

### 4.1. Giới thiệu Microsoft Excel (MS Excel) 2010

- Microsoft Excel là một phần mềm hay là một chương trình ứng dụng, mà khi chạy chương trình ứng dụng này sẽ tạo ra một bảng tính và bảng tính này giúp ta dễ dàng hơn trong việc thực hiện:
- Tính toán đại số, phân tích dữ liệu
- Lập bảng biểu báo cáo, tổ chức danh sách
- Truy cập các nguồn dữ liệu khác nhau
- Vẽ đồ thị và các sơ đồ
- Tự động hóa các công việc bằng các macro

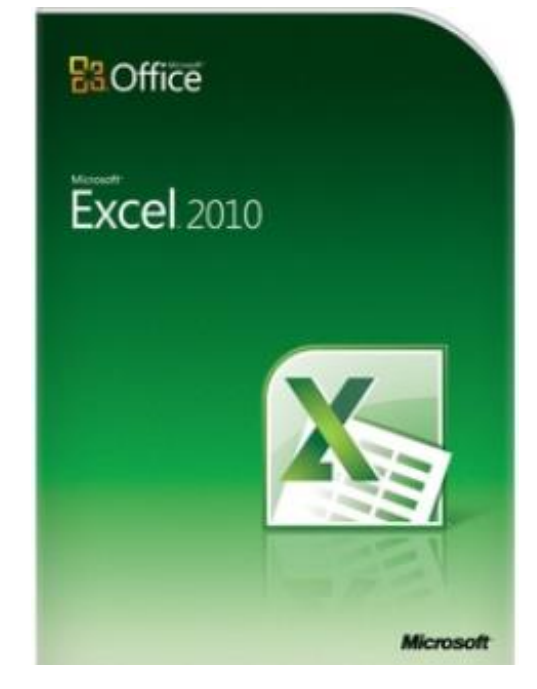

### 4.1. Giới thiệu Microsoft Excel (MS Excel) 2010

- Khởi động Microsoft Excel bằng cách
- Cách 1: Start → All Programs
   → Microsoft Office 2010
   → Microsoft Office Excel 2010
- Cách 2: Run  $\rightarrow$  excel
- Cách 3: Double Click icon trên
   Desktop

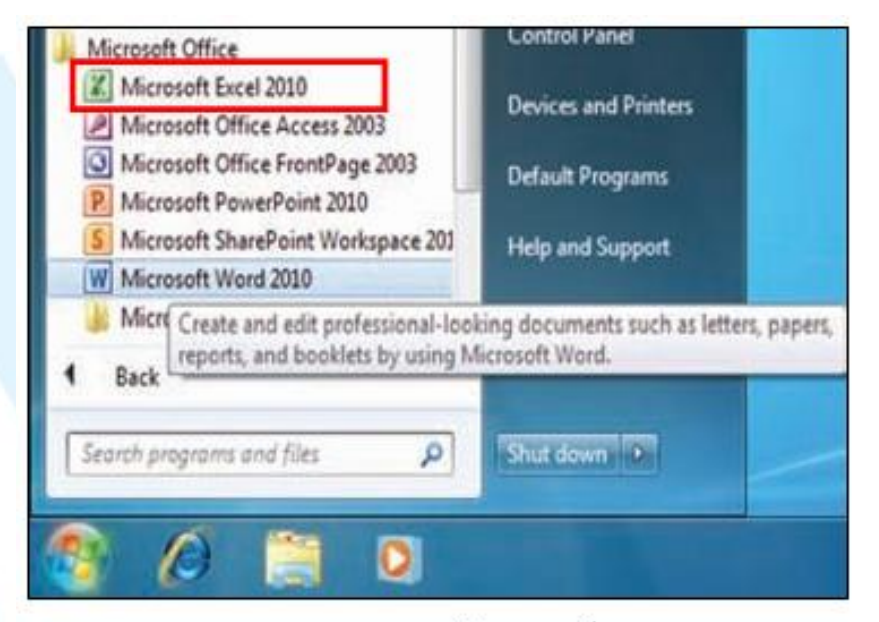

#### nguyenquocsu@hote.edµ.vn

### **4.1. Giới thiệu Microsoft Excel (MS Excel) 2010** 4.1.1 Cửa sổ làm việc

X 🖬 🗆 🕥 ۵ Home Insert Page Layout Formulas Data View Review 🚰 Insert 🔻 Calibri 11 General A A A A 彊 🔤 ▪ ች Delete 🔻 U \$ - % Ē , Styles Sort & Find & Paste ·王 •王 00. 0. 0.4 00. Format • æ.-2-Filter - Select -Number Cells Editing Gr. Alignment Est. Fat. File Tab ÷ fx Α В С Е F G н Ribbon 2 **Formula Bar Column headers** 4 5 6 Row headers 7 8 9 10 11 12 Worksheet Tab Zoom slider 13 14 15 Î∎ • If ( ) → → Sheet1 / Sheet2 / Sheet3 / 20 ►I 111 ⊞□□ 100% 2 0 -(+)Ready

### 4.1. Giới thiệu Microsoft Excel (MS Excel) 2010

#### 4.1.2. Tab File

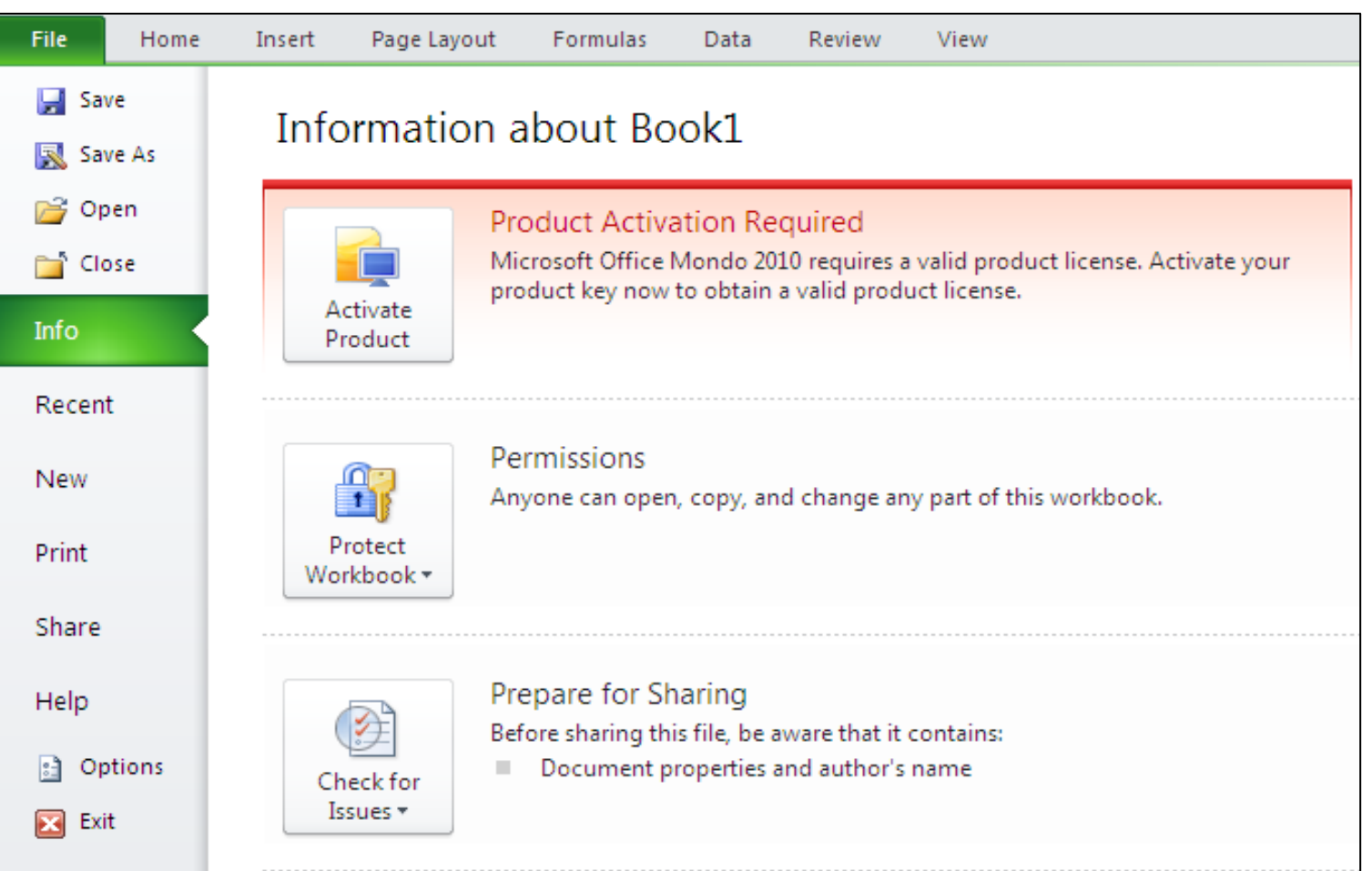

### **4.1. Giới thiệu Microsoft Excel (MS Excel) 2010** 4.1.3. Ribbon

MS Excel 2010 thay đổi giao diện người dùng từ việc sử dụng các thanh menu truyền thống thành các cụm lệnh dễ dàng truy cập được trình bày ngay trên màn hình gọi là Ribbon. Có các nhóm Ribbon chính: Home, Insert, Page Layout, Formulas, Data, Reviews, View, Developer, Add-Ins.

| File H      | lome Ins            | ert Page L | ayout Fo | rmulas Data F         | Review     | View    |                          |                              |                                  | X 🖬 🗆 🕃 A            |
|-------------|---------------------|------------|----------|-----------------------|------------|---------|--------------------------|------------------------------|----------------------------------|----------------------|
| Paste       | Calibri             | • 11       | · A A    | ≡ ≡ <mark>≡</mark> ≫, |            | General | ▼<br>00. 0. <del>*</del> | Conditional Format Cell      | Haran Insert ▼<br>Haran Delete ▼ | Σ ·<br>Sort & Find & |
| - V         | <i>D</i> 1 <u>1</u> | 2 1 1 1 1  |          |                       |            | φ 70 7  | .000                     | Formatting  as Table  Styles | Format •                         | ✓ Filter ▼ Select ▼  |
| Clipboard 🕞 |                     | Font       | Gi.      | Alignment             | l <u>a</u> | Number  | - Eu                     | Styles                       | Cells                            | Editing              |

**4.2. Thao tác trên bảng tính** 4.2.1. Tạo, mở, l**ư**u bảng tính

#### Tạo mới bảng tính

- C1: Nhấn Menu File, chọn New, Blank Worksheet
- C2: sử dụng phím tắt Ctrl + N

| X . ウ・マ・  -                               |                                                                                                    |                     |                     |              |                      | Book1 -        | Microsoft Ex  | cel        |            |                |             |
|-------------------------------------------|----------------------------------------------------------------------------------------------------|---------------------|---------------------|--------------|----------------------|----------------|---------------|------------|------------|----------------|-------------|
| File Home In                              | isert Page Layou                                                                                                | it Formulas         | Data I              | Review View  |                      |                |               |            |            |                | ∧ (2) – 6 × |
| 🖌 Save                                    | Available Ten                                                                                                   | nplates             |                     |              |                      |                |               |            |            | Blank workbook |             |
| 💕 Open                                    | <ul> <li> <ul> <li></li></ul></li></ul>                                                                         | Home                |                     |              |                      |                |               |            |            |                |             |
| 📹 Close                                   |                                                                                                    |                     |                     |              | *                    |                |               |            |            |                |             |
| Info                                      |                                                                                                    |                     |                     | 18           |                      |                |               |            |            |                |             |
| Recent                                    | Blank<br>workbook                                                                                               | Recent<br>templates | Sample<br>templates | My templates | New from<br>existing |                |               |            |            |                |             |
| New                                       | Office.com T                                                                                                    | emplates            |                     |              | Sea                  | rch Office.com | for templates |            | +          |                |             |
| Print                                     |                                                                                                    |                     |                     |              |                      |                |               |            |            |                |             |
| Save & Sellu                              | Agendar                                                                                                    | Budgets             | Calendarr           | Evnence      | Eaver                | Forme          | Inventorier   | Invoices   | Labels     |                |             |
| Help                                      | Agendus                                                                                                    | budgets             | Calcindars          | reports      | Tuxes                | 1 Offits       | inventories   | involces   | Labels     |                |             |
| <ul> <li>Options</li> <li>Exit</li> </ul> | The second second second second second second second second second second second second second second second se |                     |                     |              |                      | -              |               |            |            |                |             |
|                                           | Lists                                                                                                    | Memos               | Plans               | Planners     | Receipts             | Reports        | Schedules     | Statements | Stationery |                |             |
|                                           | Time sheets                                                                                                    | More<br>categories  |                     |              |                      |                |               |            |            | Create         |             |

### 4.2. Thao tác trên bảng tính

4.2.1. Tạo, mở, lưu bảng tính

Mở một bảng tính tạo sẵn

- C1: Nhấn Menu File, chọn Open.
- C2: Phím tắt mở tài liệu có sẵn là Ctrl+O.
   Lưu tài liệu
- C1: Nhấn Menu File, chọn Save.
- C2: Phím tắt để lưu tài liệu là Ctrl+S
- Nếu file tài liệu này trước đó chưa được lưu lần nào, Excel sẽ được yêu cầu đặt tên file và chọn nơi lưu.
- Để lưu tài liệu với tên khác (hay định dạng khác), nhấn Menu File, chọn Save As (phím tắt F12).

| File     | Home    |
|----------|---------|
|          | Save    |
| R        | Save As |
|          | Open    |
| <b>`</b> | Close   |

### 4.2. Thao tác trên bảng tính

- 4.2.1. Nhập dữ liệu
- Khi nhập dữ liệu trong Excel có thể nhập dữ liệu vào một ô, một vài ô cùng một thời điểm, hay vào nhiều trang tính cùng một thời điểm. Dữ liệu nhập vào có thể là số, văn bản, ngày tháng hoặc thời gian. Ta có thể định dạng dữ liệu theo nhiều cách khác nhau.

#### Nhập văn bản hay số vào một ô

- 1.Trên trang tính, hãy bấm vào một ô.
- 2. Nhập số hoặc văn bản mà bạn muốn nhập rồi nhấn Enter hoặc Tab.
- Mẹo: Để nhập dữ liệu trên một dòng mới trong một ô, hãy tạo ngắt dòng bằng cách nhấn Alt+Enter.

### 4.2. Thao tác trên bảng tính

4.2.1. Nhập dữ liệu

Nhập ngày tháng hoặc thời gian vào một ô

1.Trên trang tính, hãy bấm vào một ô.

2. Hãy nhập ngày tháng hay thời gian như sau:

- Để nhập ngày tháng, hãy dùng dấu gạch chéo hay dấu gạch nối để phân tách các phần của ngày tháng; ví dụ: hãy nhập 05/09/2014 hay 05-09-2014.
- Để nhập thời gian dựa trên đồng hồ 12 giờ, hãy nhập thời gian theo sau là dấu cách rồi nhập AM hoặc PM sau thời gian đó; chẳng hạn như 9:00 PM. Nếu không, Excel sẽ nhập thời gian dưới dạng AM.
- Meo: Để nhập thời gian hiện tại, hãy nhấn Ctrl+Shift+; (dấu chấm phẩy).

#### 4.3.1. Workbook, Worksheet

- Workbook: là một tập tin mà trên đó người dùng làm việc (tính toán, vẽ đồ thị, ...) và lưu trữ dữ liệu. Vì mỗi workbook có thể chứa nhiều sheet (bảng tính), do vậy người dùng có thể tổ chức, lưu trữ nhiều loại thông tin có liên quan với nhau chỉ trong một tập tin (file). Một workbook chứa rất nhiều worksheet hay chart sheet tùy thuộc vào bộ nhớ máy tính của người dùng.
- Worksheet: Còn gọi tắt là sheet, là nơi lưu trữ và làm việc với dữ liệu, nó còn được gọi là bảng tính. Một worksheet chứa nhiều ô (cell), các ô được tổ chức thành các cột và các dòng. Worksheet được chứa trong workbook. Một Worksheet chứa được 16.384 cột và 1.048.576 dòng (phiên bản cũ chỉ chứa được 256 cột và 65,536 dòng).

#### 4.3.1. Workbook, Worksheet

• Thao tác trên Worksheet

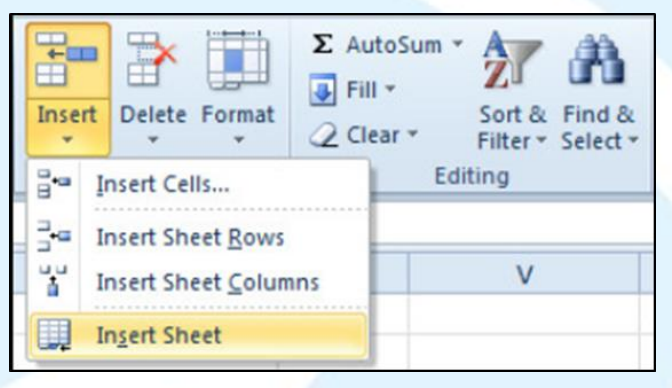

| 50<br>51 |          | Insert            |
|----------|----------|-------------------|
| 52       | 2        | Delete            |
| 53       |          | Rename            |
| 54       |          | Move or Copy      |
| 55       | ą.       | View Code         |
| 56       | <b>3</b> | Protect Sheet     |
| 57       |          | Tab Color 🕨       |
| 58       |          |                   |
| 59       |          | Hide              |
| 60       |          | Unhide            |
| 61       | N Sheet1 | Select All Sheets |

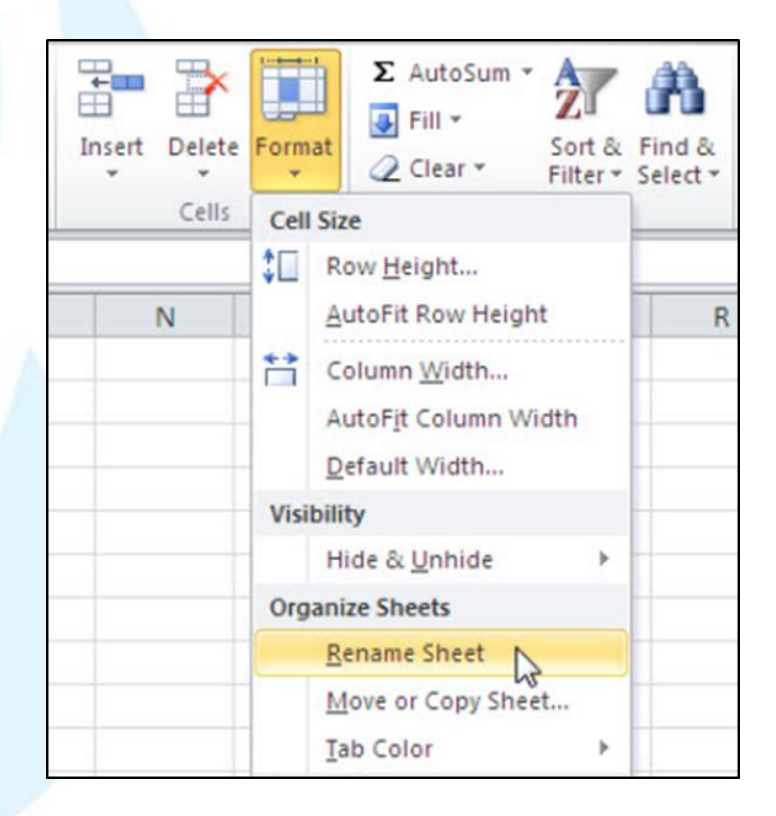

- 4.3.2. Di chuyển trong bảng tính
- Di chuyển trong bảng tính
- Có thể dùng chuột, các phím → ←↑ ↓, thanh cuốn dọc, thanh cuốn ngang, sheet tab, các tổ hợp phím tắt đề di chuyển qua lại giữa các sheet hay đi đến các nơi bất kỳ trong bảng tính.

Thanh cuốn dọc, thanh cuốn ngang

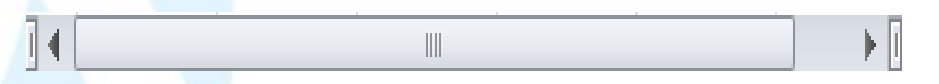

 Thanh cuốn dọc và thanh cuốn ngang được gọi chung là các thanh cuốn (scroll bars). Bởi vì màn hình Excel chỉ có thể hiển thị (cho xem) một phần của bảng tính đang thao tác, nên ta phải dùng thanh cuốn dọc để xem phần bên trên hay bên dưới bảng tính và dùng thanh cuốn ngang để xem phần bên trái hay bên phải của bảng tính.

- 4.3.2. Di chuyển trong bảng tính
- Thanh Sheet tab
- Để di chuyển qua lại giữa các sheet ta nhấp chuột lên tên của sheet trên thanh sheet tab. Ngoài ra chúng ta có thể dùng <Ctrl + Page Up>để di chuyển đến sheet liền trước sheet hiện hành và <Ctrl+Page Down>để di chuyển đến sheet liền sau sheet hiện hành

| 14            | $\leftrightarrow$ | Sheet1 Sheet2   | / Sheet3 / 💱  |
|---------------|-------------------|-----------------|---------------|
| - 6           |                   |                 |               |
| Đên sheet đầu |                   | Sheet hiện hành | Tạo sheet mới |
| Về sheet trướ | c                 | Dến sheet cuối  |               |
| Đến sheet     | sau               |                 |               |

#### 4.3.2. Di chuyển trong bảng tính

| Nhấn phím                                     | Di chuyển                                                  |  |  |  |
|-----------------------------------------------|------------------------------------------------------------|--|--|--|
| → hoặc Tab                                    | Sang ô bên phải                                            |  |  |  |
| ← hoặc Shift + Tab                            | Sang ô bên trái                                            |  |  |  |
| 1                                             | Lên dòng                                                   |  |  |  |
| $\downarrow$                                  | Xuống dòng                                                 |  |  |  |
| Home                                          | Đến ô ở cột A của dòng hiện hành                           |  |  |  |
| Ctrl + Home                                   | Đến địa chỉ ô A1 trong worksheet                           |  |  |  |
| Ctrl + End                                    | Đến địa chỉ ô có chứa dữ liệu sau cùng trong worksheet     |  |  |  |
| Alt + Page Up                                 | Di chuyển ô hiện hành qua trái một màn hình                |  |  |  |
| Alt + Page Down                               | Di chuyển ô hiện hành qua phải một mành hình               |  |  |  |
| Page Up                                       | Di chuyển ô hiện hành lên trên một màn hình                |  |  |  |
| Page Down                                     | Di chuyển ô hiện hành xuống dưới một màn hình              |  |  |  |
| F5                                            | Mở hộp thoại Go To                                         |  |  |  |
| End + $\rightarrow$ hoặc Ctrl + $\rightarrow$ | Đến ô bên phải đầu tiên mà trước hoặc sau nó là ô trống    |  |  |  |
| End + ← hoặc Ctrl + ←                         | Đến ô bên trái đầu tiên mà trước hoặc sau nó là ô trống    |  |  |  |
| End + ↑ hoặc Ctrl + ↑                         | Lên ô phía trên đầu tiên mà trên hoặc dưới nó là ô trống   |  |  |  |
| End +↓hoặc Ctrl +↓                            | Xuống ô phía dưới đầu tiên mà trên hoặc dưới nó là ô trống |  |  |  |
| Ctrl + Page Up                                | Di chuyển đến sheet phía trước sheet hiện hành             |  |  |  |
| Ctrl + Page Down                              | Di chuyển đến sheet phía sau sheet hiện hành               |  |  |  |

4.3.2. Chèn ô, dòng, cột

#### Chèn ô trống

 Chọn các ô mà người dùng muốn chèn các ô trống vào đó (muốn chọn các ô không liên tục thì giữ Ctrl trong khi chọn các ô).

- 2. Chọn Home  $\rightarrow$  chọn nhóm Cells  $\rightarrow$  Insert  $\rightarrow$  Insert Cells...
- 3. Chọn lựa chọn phù hợp trong hộp thoại Insert

#### Chèn dòng

 Chọn một hoặc nhiều dòng liên tục hoặc cách khoảng mà người dùng muốn chèn số dòng tương ứng phía trên các dòng này.

2. Chọn Ribbon Home  $\rightarrow$  chọn nhóm Cells  $\rightarrow$  Insert Insert Sheet Rows

#### 4.3.2. Chèn ô, dòng, cột

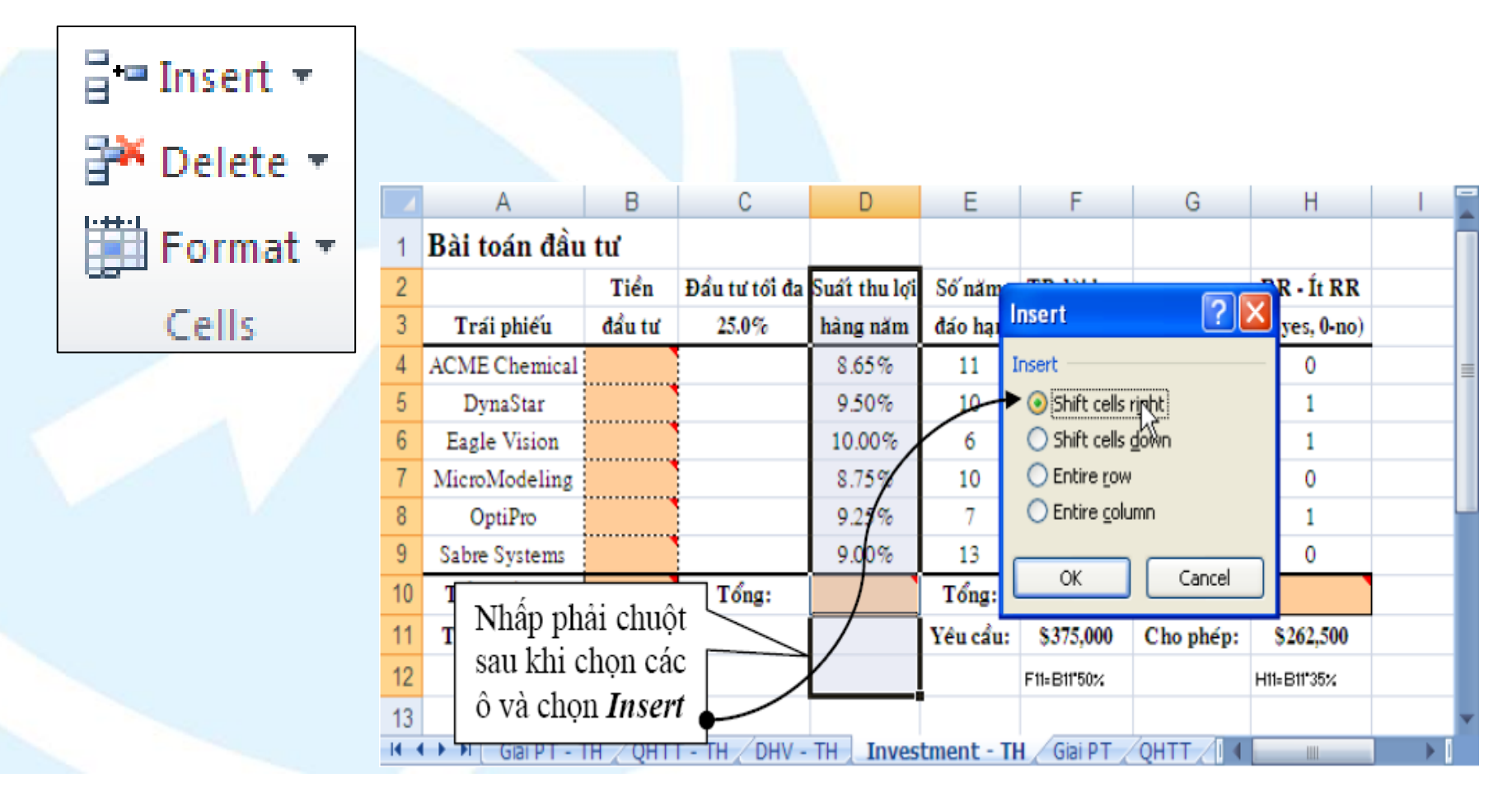

#### 4.3.4. Định dạng chung

 Các nút định dạng thông dụng của Excel được bố trí rất thuận lợi truy cập trong nhóm Home của thanh Ribbon. Trong quá trình soạn thảo, tính toán trên Excel, mỗi khi cần định dạng người dùng chỉ việc nhấn chuột lên nút lệnh phù hợp dưới đây.

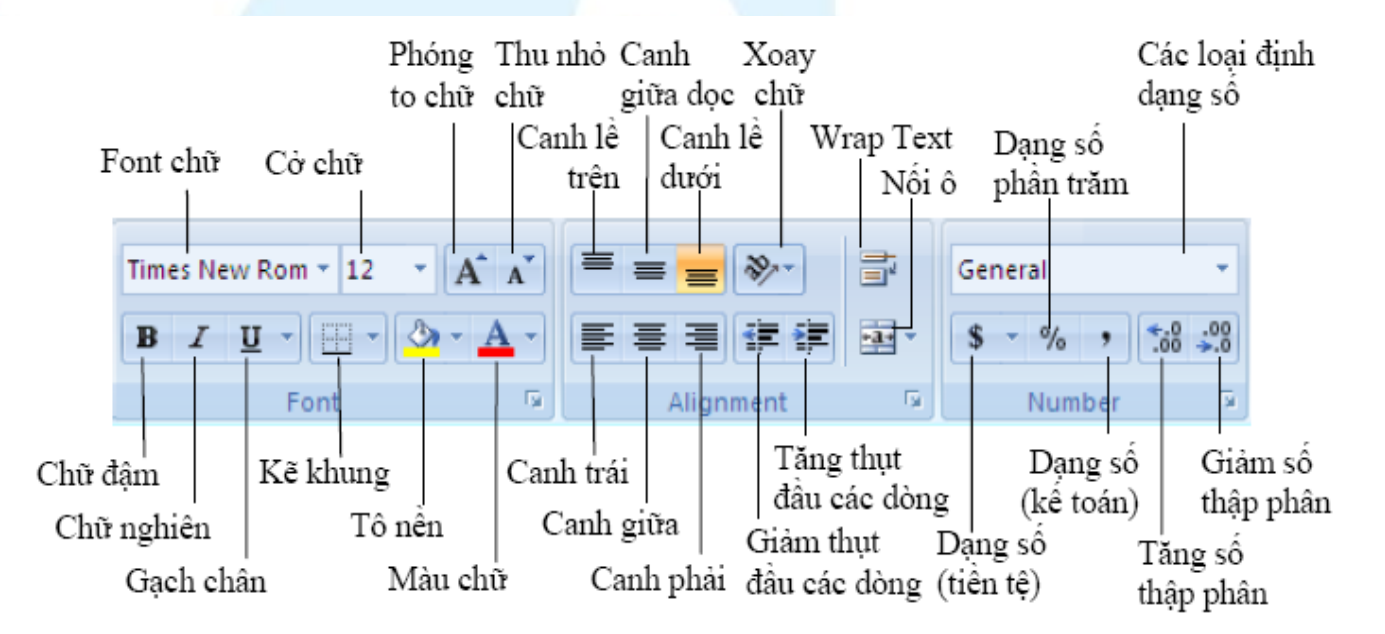

#### 4.3.4. Định dạng văn bản và số

Khi cần các định dạng phức tạp hơn mà trên thanh Ribbon không có nút lệnh thì người dùng truy cập vào hộp thoại Format Cells: Chọn Home  $\rightarrow$  nhóm Cells  $\rightarrow$ 

Format  $\rightarrow$  Format Cells...

| vunnder                                                                 | Alignment                                        | Font                                                     | Border                                                                  | Fill                                   | Protection                                                                                                    |               |  |  |  |  |
|-------------------------------------------------------------------------|--------------------------------------------------|----------------------------------------------------------|-------------------------------------------------------------------------|----------------------------------------|----------------------------------------------------------------------------------------------------|---------------|--|--|--|--|
| Category                                                                | :                                                |                                                          |                                                                         |                                        |                                                                                                    |               |  |  |  |  |
| General<br>Number<br>Currency                                           |                                                  | Samp<br>6/30                                             | Sample<br>6/30/2010                                                     |                                        |                                                                                                    |               |  |  |  |  |
| Accounti                                                                | ng                                               | Type:                                                    | Type:                                                                   |                                        |                                                                                                    |               |  |  |  |  |
| Time<br>Percenta<br>Fraction<br>Scientific<br>Text<br>Special<br>Custom | age<br>:                                         | *Weo<br>3/14<br>3/14/<br>03/14/<br>03/14<br>14-M<br>14-M | "Wednesday, March 14, 2001<br>3/14<br>3/14/01<br>03/14/01<br>14-Mar -01 |                                        |                                                                                                    |               |  |  |  |  |
| Custom                                                                  |                                                  | Locale                                                   | Locale (location):                                                      |                                        |                                                                                                    |               |  |  |  |  |
|                                                                         |                                                  |                                                          | English (U.S.)                                                          |                                        |                                                                                                    |               |  |  |  |  |
|                                                                         |                                                  | -                                                        |                                                                         |                                        |                                                                                                    |               |  |  |  |  |
| Date forn<br>asterisk (<br>operating                                    | nats display da<br>*) respond to<br>system. Form | te and tim<br>changes ir<br>ats withou                   | ie serial num<br>regional da<br>ut an asterisk                          | bers as da<br>te and tim<br>care not a | ate values. Date formats that begin<br>e settings that are specified for the<br>affected by operating system settin | with a<br>gs. |  |  |  |  |

4.3.5. Định dạng khung (border)

| Format Cells ? 🛛                                                                                                    |
|----------------------------------------------------------------------------------------------------|
| Number Alignment Font Border Fill Protection                                                                                                    |
| Line       Style:         None       Outline         None       Outline         Image: Style:       Image: Style:         None       Outline         Image: Style:       Image: Style:         Image: Style:       Image: Style:         < |
|                                                                                                    |
| OK Cancel                                                                                                    |

#### 4.3.5. Định dạng màu nền

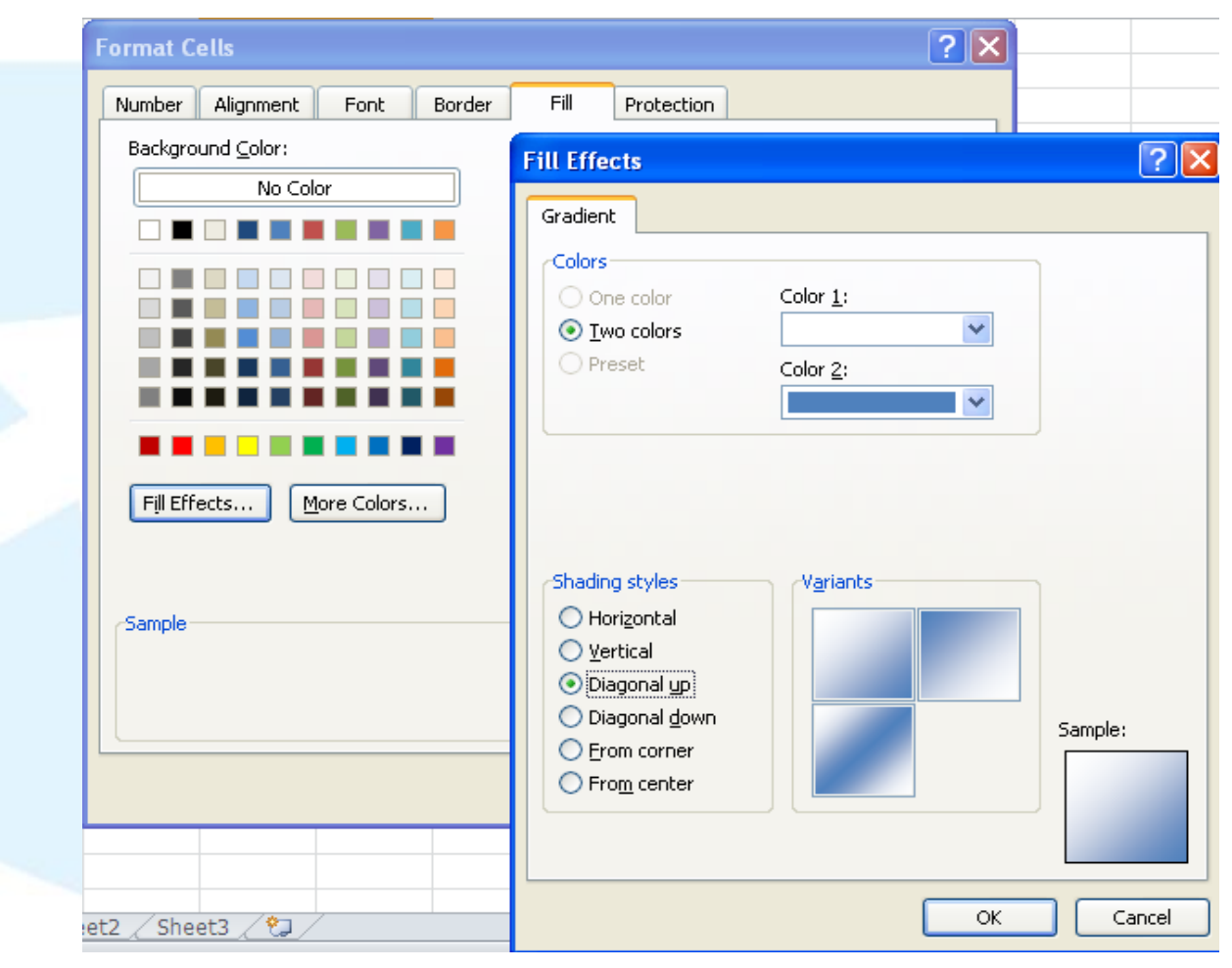

#### 4.4.1. Giới thiệu công thức (Formula)

- Công thức giúp bảng tính hữu ích hơn rất nhiều, nếu không có các công thức thì bảng tính cũng giống như trình soạn thảo văn bản. Chúng ta dùng công thức để tính toán từ các dữ liệu lưu trữ trên bảng tính, khi dữ liệu thay đổi các công thức này sẽ tự động cập nhật các thay đổi và tính ra kết quả mới giúp chúng ta đỡ tốn công sức tính lại nhiều lần. Vậy công thức có các thành phần gì?
- Công thức trong Excel được nhận dạng là do nó bắt đầu là dấu = và sau đó là sự kết hợp của các toán tử, các trị số, các địa chỉ tham chiếu và các hàm.

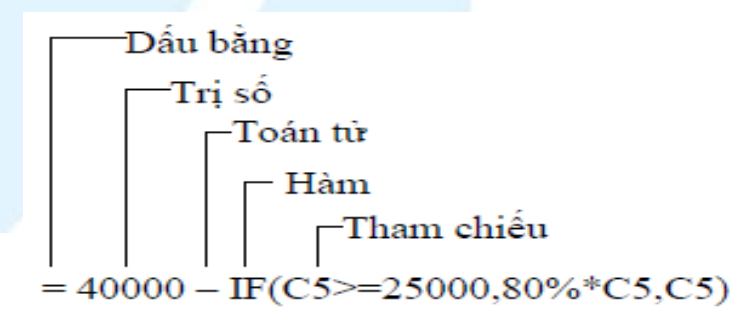

#### 4.4.1. Giới thiệu công thức (Formula)

#### Các toán tử

| Toán tử | Chức năng | Ví dụ     | Kết quả                       |  |  |
|---------|-----------|-----------|-------------------------------|--|--|
| +       | Cộng      | =3+3      | 3 cộng 3 là 6                 |  |  |
| -       | Trừ       | =45-4     | 45 trừ 4 còn 41               |  |  |
| *       | Nhân      | =150*.05  | 150 nhân 0.50 thành 7.5       |  |  |
| 1       | Chia      | =3/3      | 3 chia 3 là 1                 |  |  |
|         | I ~ .1 \  | =2^4      | 2 lũy thừa 4 thành 16 Lấy căn |  |  |
|         | Luy thừa  | =16^(1/4) | bậc 4 của 16 thành 2          |  |  |

### **4.4. Hàm và các nhóm hàm thông dụng** 4.4.1. Giới thiệu công thức (Formula)

#### Các toán tử

| Toán tử | Chức năng         | Ví dụ                                                                | Kết quả                                        |
|---------|-------------------|----------------------------------------------------------------------|------------------------------------------------|
| &       | Nối chuỗi         | ="Lê" & "Thanh"                                                      | Nối chuỗi "Lê" và "Thanh" lại thành "Lê Thanh" |
| =       | Bằng              | =A1=B1                                                               | Ví dụ ô A1=3, ô B1=6<br>Kết quả: FALSE         |
| >       | Lớn hơn           | =A1>B1                                                               | Ví dụ ô A1=3, ô B1=6<br>Kết quả: FALSE         |
| <       | Nhỏ hơn           | =A1 <b1< td=""><td>Ví dụ ô A1=3, ô B1=6<br/>Kết quả: TRUE</td></b1<> | Ví dụ ô A1=3, ô B1=6<br>Kết quả: TRUE          |
| >=      | Lớn hơn hoặc bằng | =A1>=B1                                                              | Ví dụ ô A1=3, ô B1=6<br>Kết quả: FALSE         |
| <=      | Nhỏ hơn hoặc bằng | =A1<=B1                                                              | Ví dụ ô A1=3, ô B1=<br>Kết quả: TRUE           |
| <>      | Khác              | =A1<>B1                                                              | Ví dụ ô A1=3, ô B1=6<br>Kết quả: TRUE          |

#### Thứ tự ưu tiên của các toán tử

| Toán tử                       | Mô tả               | Ưu tiên |
|-------------------------------|---------------------|---------|
| : (hai chấm) (1 khoảng trắng) | To án tử tham chiếu | 1       |
| , (dấu phẩy)                  | Toan từ thăm chiếu  | 1       |
| -                             | Số âm (ví dụ −1)    | 2       |
| %                             | Phần trăm           | 3       |
| ^                             | Lũy thừa            | 4       |
| * và /                        | Nhân và chia        | 5       |
| + và –                        | Cộng và trừ         | 6       |
| &                             | Nối chuỗi           | 7       |
| = <><= >= <>                  | So sánh             | 8       |

#### 4.4.2. Giới thiệu hàm (Function)

 Hàm trong Excel được lập trình sẵn dùng tính toán hoặc thực hiện một chức năng nào đó. Việc sử dụng thành thạo các hàm sẽ giúp chúng ta tiết kiệm được rất nhiều thời gian so với tính toán thủ công không dùng hàm. Các hàm trong Excel rất đa dạng bao trùm nhiều lĩnh vực, có những hàm không yêu cầu đối số, có những hàm yêu cầu một hoặc nhiều đối số, và các đối số có thể là bắt buộc hoặc tự chọn.

#### Ví dụ:

- =Rand(): hàm không có đối số
- =lf(A1>=5,"Đạt","Rớt"): hàm 3 đối số
- =PMT(10%,4,1000,,1): hàm nhiều đối số và đối số tùy chọn

#### Trong Excel 2010 có các hàm chính

#### như sau:

- Hàm ngoại: Call, Registed.ID,...
- Hàm lấy dữ liệu từ SSAS: Cubeset, Cubevalue,...
- Hàm dữ liệu: Dmin, Dmax, Dcount,...
- Hàm ngày và thời gian: Time, Now,
   Date,....
- Hàm kỹ thuật: Dec2Bin, Dec2Hex, Dec2Oct,...

- Hàm tài chính: Npv, Pv, Fv, Rate,...
- Hàm thông tin: Cell, Thông tin, IsNa,...
- Hàm luận lý: lf, And, Or,...
- Hàm tham chiếu và tìm kiếm: Choose,
   Vlookup, Hlookup, OffSet,...
- Hàm toán và lượng giác: Log, Mmult, Round,...
- Hàm thống kê: Stdev, Var, Countlf,...
- Hàm văn bản: Asc, Find, Text,...

#### Nhập công thức và hàm

 Nhập công thức trong Excel rất đơn giản, muốn nhập công thức vào ô nào người dùng chỉ việc nhập dấu = và sau đó là sự kết hợp của các toán tử, các trị số, các địa chỉ tham chiếu và các hàm. Có thể nhìn vào thanh Formula để thấy được trọn công thức. Một điều hết sức lưu ý khi làm việc trên bảng tính là tránh nhập trực tiếp các con số, giá trị vào công thức mà người dùng nên dùng đến tham chiếu.

|   | Α         | В        | С             | D     | E   | F     | G   | Н |     |
|---|-----------|----------|---------------|-------|-----|-------|-----|---|-----|
| 1 | Năm       | 0        | 1             | 2     | 3   | 4     | 5   |   | r   |
| 2 | Dòng tiền | -2,000   | -100          | 600   | 800 | 1,100 | 900 |   | 10% |
| 3 |           |          |               |       |     |       |     |   |     |
| 4 | NPV       | =NPV(12, | \$C\$2:\$G\$2 | 2)+B2 |     |       |     |   |     |

Function Library Một trong những cách dễ dàng nhất để sử dụng hàm trong Excel là sử dụng thư viện hàm. Khi người dùng muốn sử dụng hàm nào chỉ việc vào thanh Ribbon → chọn nhóm Formulas → Function Library → chọn nhóm hàm → chọn hàm cần sử dụng.

| File Home Insert Page Layout Formulas                                                                                                    | Data Review View ASAP Utilities |  |  |  |
|----------------------------------------------------------------------------------------------------|---------------------------------|--|--|--|
| fx       ∑       AutoSum *       Product       Cookup & Reference *       Product       Product< |                                 |  |  |  |
| Function I Function Library                                                                                                    | Defined Names                   |  |  |  |
| 41 • ( <i>f</i> <sub>x</sub>                                                                                                    |                                 |  |  |  |
| A B C D E                                                                                                    | F G H I                         |  |  |  |
| 1                                                                                                    |                                 |  |  |  |

| CÚ PHÁP              | Ý NGHĨA VÀ VÍ DỤ                                |  |  |
|----------------------|-------------------------------------------------|--|--|
| ABS(number)          | Trả về giá trị tuyệt đối của một số thực.       |  |  |
|                      | =ABS(12 - 20)→8                                 |  |  |
| INT(number)          | Trả về số nguyên lớn nhất không vượt quá        |  |  |
|                      | number.                                         |  |  |
|                      | =INT(5.6) →5                                    |  |  |
|                      | =INT(-5.6) →6                                   |  |  |
| MOD(number, divisor) | Trả về số dư của phép chia nguyên number        |  |  |
|                      | cho divisor (number, divisor là các số nguyên). |  |  |
|                      | =MOD(5, 3) →2                                   |  |  |

| CÚ PHÁP                    | Ý NGHĨA VÀ VÍ DỤ                               |  |
|----------------------------|------------------------------------------------|--|
| ODD(number)                | Làm tròn lên tới một số nguyên lẻ gần nhất.    |  |
|                            | =ODD(3.6) →                                    |  |
|                            | =ODD(-2.2) →3                                  |  |
| PRODUCT(number1, number2,) | Tính tích của các giá trị trong danh sách tham |  |
|                            | số.                                            |  |
|                            | =PRODUCT(2, -6, 3, 4) →144                     |  |
| SQRT(number)               | Tính căn bậc 2 của một số dương number.        |  |
|                            | =SQRT(36) →6                                   |  |
| SUM(number1, num-ber2,)    | Tính tổng của các giá trị trong danh sách tham |  |
|                            | số.                                            |  |
|                            | =SUM(2, -6, 8, 4→8                             |  |

| CÚ PHÁP                   | Ý NGHĨA VÀ VÍ DỤ                            |  |
|---------------------------|---------------------------------------------|--|
| ROUND(number, num_digits) | Làm tròn số number với độ chính xác đến     |  |
|                           | num_digits chữ số thập phân (với qui        |  |
|                           | ước 0 là                                    |  |
|                           | làm tròn tới hàng đơn vị, 1 là lấy 1 chữ số |  |
|                           | thập                                        |  |
|                           | phân, -1 là làm tròn tới hàng chục,).       |  |
|                           | =ROUND(5.13687, 2) →5.14                    |  |
|                           | =ROUND(145.13687, -2) →100                  |  |

- Ngoài ra còn có các nhóm hàm:
- Nhóm hàm Logic: AND, OR, XOR, NOT, IF
- Nhóm hàm thống kê: MAX, MIN, AVERAGE, COUNT, COUNTIF, COUNTA, COUNTBLACK, SUM, SUMIF
- Nhóm hàm xử lý choỗi: LOWER, UPPER, TRIM, LEN, VALUE, LEFT, RIGHT, MID
- Nhóm hàm thời gian: TODAY(), NOW(), MONTH(), WEEK(), YEAR()

#### 4.4.4. Nhóm hàm tìm kiếm

- Hàm VLOOKUP
- Tìm giá trị lookup\_value trong cột trái nhất của bảng table\_array theo chuẩn dò tìm range\_lookup, trả về trị tương ứng trong cột thứ col\_index\_num(nếu tìm thấy).
- Cú pháp:

VLOOKUP(lookup\_value, Table\_array, col\_index\_num, range\_lookup)

|    | A         | В               | C                  |
|----|-----------|-----------------|--------------------|
| 1  | Mã trường | Tên trường      |                    |
| 2  | ND        | =VLOOKUP(A2,\$/ | A\$11:\$B\$13,2,0) |
| 3  | HB        |                 |                    |
| 4  | NT        |                 |                    |
| 5  | HB        |                 |                    |
| 6  | ND        |                 |                    |
| 7  | HB        |                 |                    |
| 8  |           |                 |                    |
| 9  | BĂNG TRA  |                 |                    |
| 10 | Mã trường | Tên trường      |                    |
| 11 | ND        | Nguyễn Du       |                    |
| 12 | HB        | Hòa Bình        |                    |
| 13 | NT        | Nguyễn Trãi     |                    |

#### 4.4.4. Nhóm hàm tìm kiếm

- Hàm HLOOKUP
- Tìm giá trị Hlookup\_value trong dòng trên cùng của bảng table\_array theo chuẩn dò tìm range\_lookup, trả về trị tương ứng trong dòng thứ row\_index\_num(nếu tìm thấy).
- Cú pháp:

HLOOKUP(lookup\_value, Table\_array, row\_index\_num, range\_lookup)

|    | A          | В                                | С        | D           |
|----|------------|----------------------------------|----------|-------------|
| 1  | Mã trường  | Tên trường                       |          |             |
| 2  | ND         | =HLOOKUP(A2,\$B\$10:\$D\$11,2,0) |          |             |
| 3  | HB         |                                  | ·        |             |
| 4  | NT         |                                  |          |             |
| 5  | HB         |                                  |          |             |
| 6  | ND         |                                  |          |             |
| 7  | HB         |                                  |          |             |
| 8  |            |                                  |          |             |
| 9  | BĂNG TRA   |                                  |          |             |
| 10 | Mã trường  | ND                               | HB       | NT          |
| 11 | Tên trường | Nguyễn Du                        | Hòa Bình | Nguyễn Trãi |